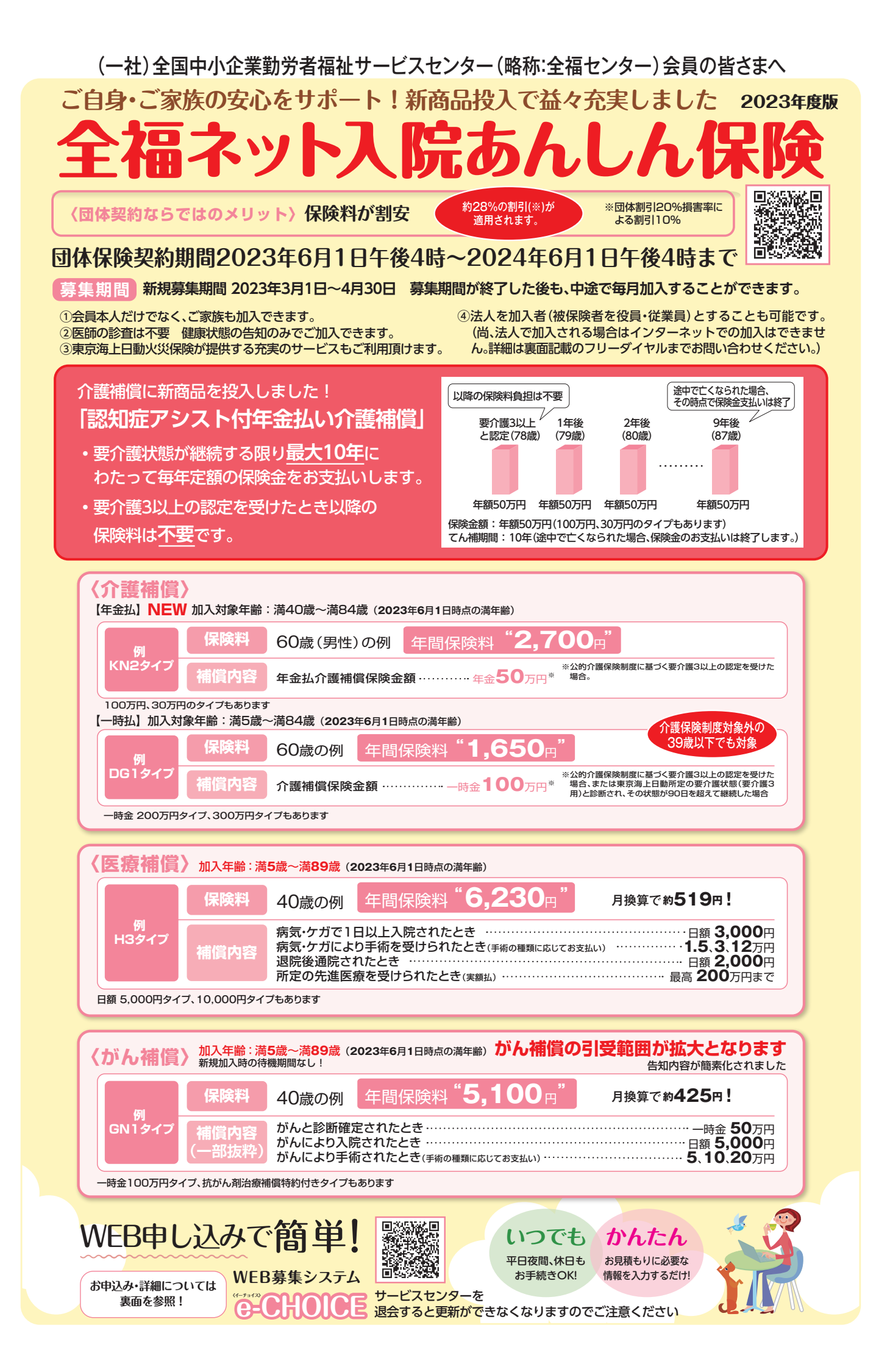

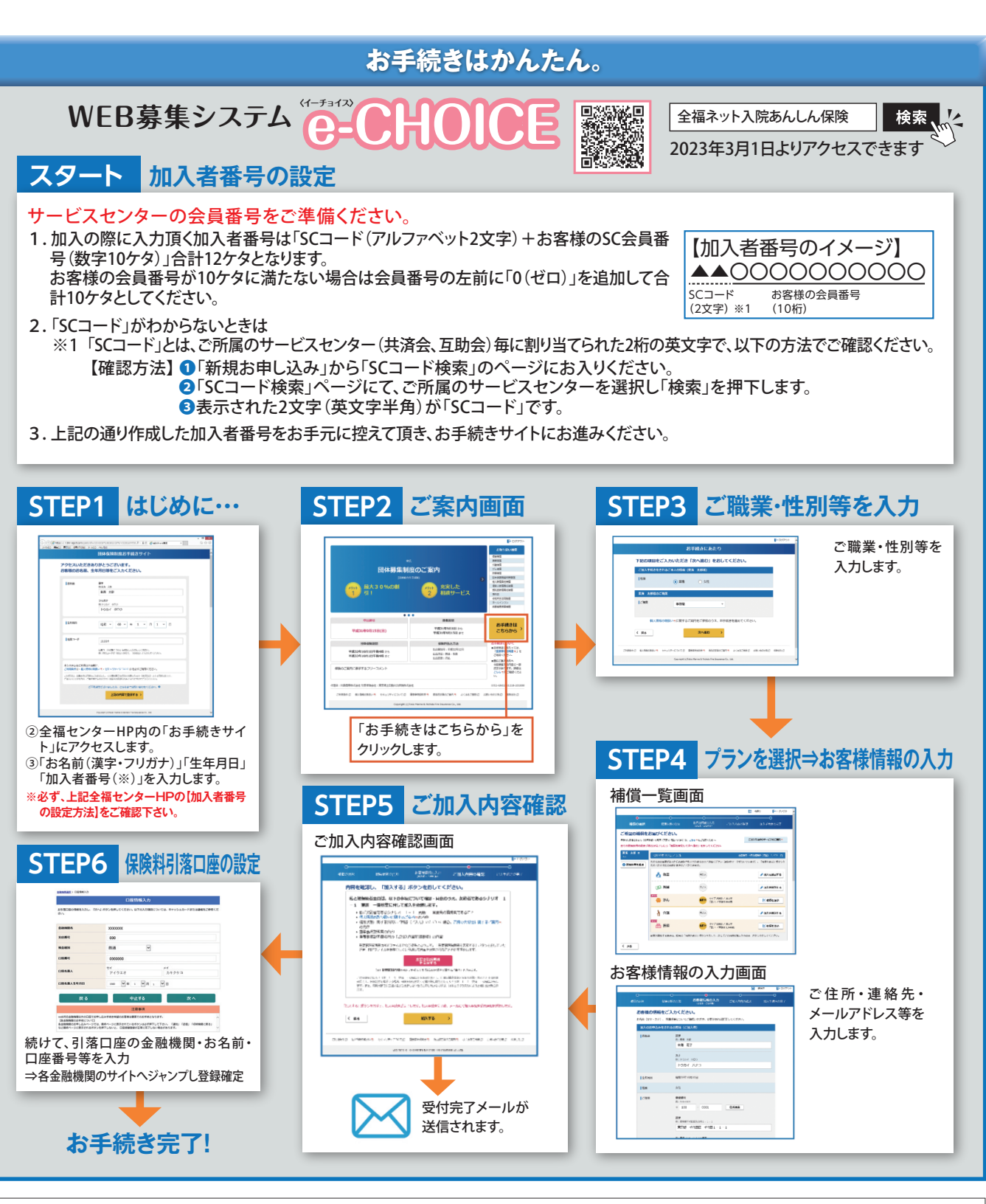

ドメイン指定(受信拒否設定)を行っている場合は、必ず「@tmnf.jp」からのメールを受信可能に設定してください。設定しない場合、パスワードなどのご連絡メールをお届けできない場合があります。

- ※ このチラシは団体総合生活保険の概要についてご紹介したものです。ご加入にあたっては、必ず「お手続きサイト」掲載の「重要事項説明書」をよくお読みください。「重 要事項説明書」には、ご加入または更新される保険の商品内容をご理解いただくために特に重要な情報、および、お客様にとって不利益となる事項等、特にご注意いた だきたい情報を記載しております。ご不明な点等がありましたら、お問い合わせ先までお問い合わせください。団体総合生活保険の内容等については、上記URL内「お 手続きサイト にてご参照できます。
- ※「お手続きサイト」に記載の個人情報については、東京海上日動および東京海上グループ各社が取り扱う保険商品等の各種商品・サービスのご提供・ご案内をするため に利用させていただくことがあります。東京海上グループ各社の範囲、東京海上日動および東京海上グループ各社における個人情報の取扱い等については、東京海 上日動のホームページ(www.tokiomarine-nichido.co.jp)をご参照ください。

※ 保険の対象となる方またはその家族が、補償内容が同様の保険契約を他にご契約されているときには、補償が重複することがあります。

## お問い合わせ先

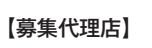

「全福ネット入院あんしん保険相談デスク」(株)全福サポートサービス フリーダイヤル:0120-055-512 (土日祝日年末年始を除く10:00~16:00)

※詳しいパンフレットも ご用意しております

引受保険会社:東京海上日動火災保険株式会社

07F1-GN01-B16066-201810 22-TC07405 2022年11月作成